# 3 ТРАССИРОВАНИЕ УЛИЦ

### 3.1 Подготовка модели к трассированию улиц

В предыдущей лабораторной работе было построено несколько трасс для оценки коэффициента непрямолинейности. Для дальнейшей работы нам потребуются трассы А-Б и А-Д. Остальные трассы можно сделать невидимыми, т.е. убрать флажки в дереве проектов рядом с трассами А-В и А-Г. Также, следует удалить измерения расстояний между конечными пунктами трасс (выделить их левой кнопкой мыши, правой кнопкой вызвать контекстное меню и выбрать команду «Удалить»).

### 3.2 Нормативные требования к проектированию трасс

Вопросы проектирования городских улиц изложены в [2]. В микрорайоне требуется запроектировать две трассы. Первая – это трасса улицы *Окружной*, соединяющей точки притяжения А, Д и Г. Вторая – трасса улицы *Продольной*, проходящая через точки А и Б и примыкающая к улице Окружной. Окружная улица относится к магистральной улице районного значения и имеет категорию *транспортно-пешеходной* (МУТП). Продольная улица также относится к магистральной улице районного значения, но категории *пешеходнотранспортной* (МУПТ). Нормативные параметры соответствующих категорий улиц приведены в табл. 3.1 [3].

| Показатель                                                             |      | Категория улицы    |                      |  |
|------------------------------------------------------------------------|------|--------------------|----------------------|--|
|                                                                        |      | МУТП<br>(Окружная) | МУПТ<br>(Продольная) |  |
| 1.D                                                                    | 1    | (Окрузклия)        | (11)000.101101/      |  |
| I Расчетная скорость движения автомооиля                               | КМ/Ч | 70                 | 50                   |  |
| 2 Ширина полосы движения                                               | М    | 3,5                | 4,0                  |  |
| 3 Ширина полосы, предназначенной для движения общественного транспорта | М    | 4,0                | 4,0                  |  |
| 4 Число полос движения                                                 | -    | 2÷4                | 2                    |  |
| 5 Наименьший радиус кривых в плане                                     | М    | 250                | 125                  |  |
| 6 Наибольший продольный уклон                                          | ‰    | 60                 | 40                   |  |
| 7 Ширина пешеходной части тротуара                                     | М    | 2,25               | 3,0                  |  |

Таблица 3.1 – Технические параметры улиц

В углы поворота улицы вписывают кривые с переходными кривыми, значения которых задают по СП 34.13330.2012 [4]. Их величины в зависимости от радиусов кривых в плане приведены в табл. 3.2.

|                                  |    |    |    | -  |     | -   |     | -   |     | -   |     |               |                |
|----------------------------------|----|----|----|----|-----|-----|-----|-----|-----|-----|-----|---------------|----------------|
| Радиус круговой кривой, м        | 30 | 50 | 60 | 80 | 100 | 150 | 200 | 250 | 300 | 400 | 500 | 600 -<br>1000 | 1000 -<br>2000 |
| Длина<br>переходной<br>кривой, м | 30 | 35 | 40 | 45 | 50  | 60  | 70  | 80  | 90  | 100 | 110 | 120           | 100            |

Таблица 3.2 – Зависимость длины переходной кривой от радиуса кривой

### 3.3 Создание трассы улицы Окружной

3.3.1 Редактирование трассы А-Д (от въезда в микрорайон до часовни).

Уточним координаты точек начала и конца трассы и вершины угла поворота. Их значения приведены в табл. 3.3. Делаем активной трассу А-Д, щёлкнув по ней в инспекторе объектов. Изменения параметров трассы проводим с помощью команды: «Трассирование > Вершины трассы».

Таблица 3.3 – Координаты опорных точек трассы А-Д

|        | 1    | 1            | 1            | 11                        |                           |
|--------|------|--------------|--------------|---------------------------|---------------------------|
| Точка  | Х, м | <i>Y</i> , м | <i>R</i> , м | <i>L</i> <sub>1</sub> , м | <i>L</i> <sub>2</sub> , м |
| HT (A) | 780  | 1430         |              |                           |                           |
| ВУ1    | 980  | 1010         | 250          | 80                        | 80                        |
| КТ (Д) | 1560 | 880          |              |                           |                           |

В соответствии с нормативными требованиями к транспортно-пешеходной

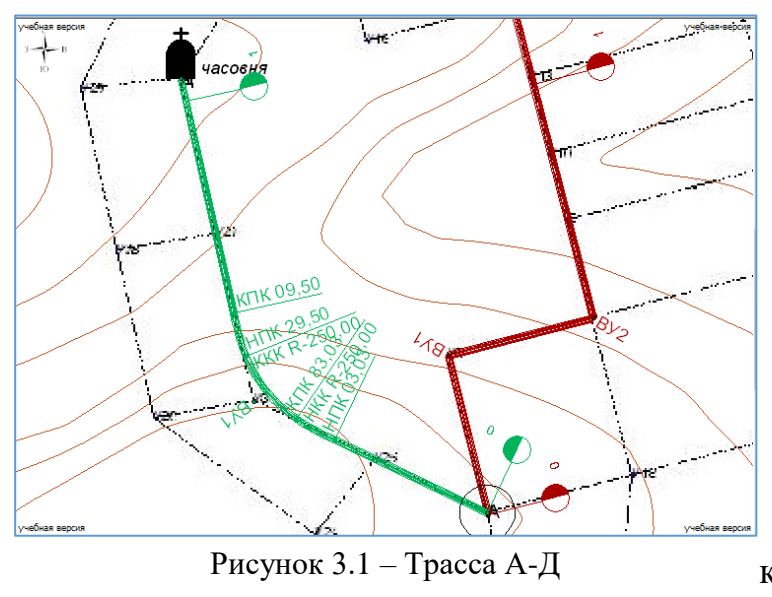

улице (табл. 3.1) зададим соответствующее значение радиуса кривой в плане и переходной кривой, опираясь также на данные табл. 3.2.

Внесём изменения в изображение трассы с помощью Инспектора, вызванного для объекта «Трассы». В группе параметров «Отображение кривых» для символов конца кривой и конца переходной кривой выбираем: «Вариант 1», «Подпи-

сывать вершины углов поворота», «Подписи концов переходных кривых» и

высоту символов на ветви «Стиль текста / Размер символов» – 2 мм. Дополнительно изменим отображение трассы – «Только ось (Вызываем инспектор объектов для трассы «А-Д», на ветви «Отображение / Отображение в плане / Только ось»).

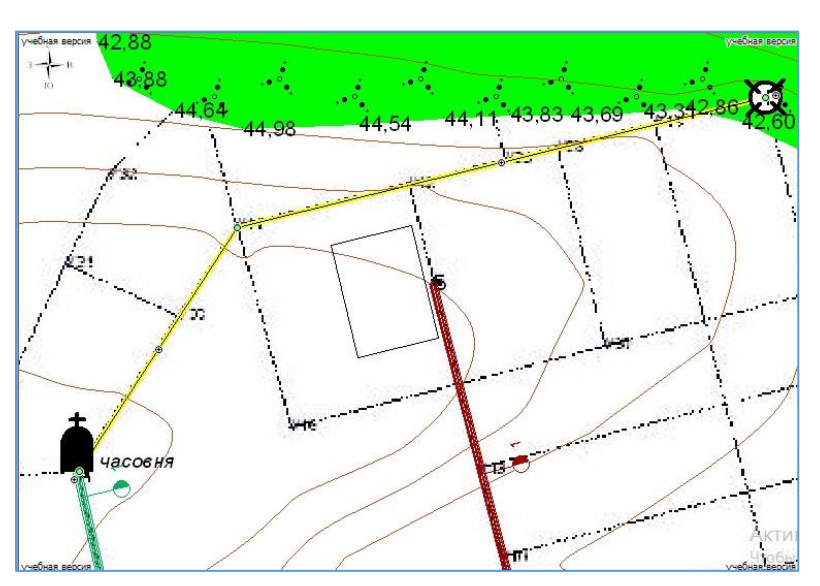

3.3.2 Создание трассы **Д-Г** по полилинии. С помощью команды «Главная > Линии > По существующим новым И точкам» создаём полилинию, захватывая точку Д, создавая вершины на перекрестках (по растру), и захватывая в конце точку Г. Полилиния показана на рис.3.2 желтым цветом.

Рисунок 3.2 – Полилиния для построения трассы Д-Г

команду «Трассирование >

вызываем

Далее,

Создать трассу > По существующей полилинии» и выделяем курсором мыши построенную полилинию. Назовем построенную трассу «Трасса ДГ».

**3.3.3 Объединение двух трасс А-Д и Д-Г в одну**. Перед объединением трасс надо убедиться, что координаты конца трассы А-Д и начала трассы Д-Г совпадают между собой и равняются координатам точки Д (X = 1560 м и Y = 880 м). Отредактировать координаты можно с помощью команды «**Трассирование** > **Вершины трассы**».

Далее активируем команду «**Трассирование** > **Объединение**» и указываем последовательно курсором мыши сначала на первую трассу А-Д, а затем на вторую Д-Г. Образовалась новая трасса с названием А-Д, которая стала активной. Она имеет длину более 2000 м. Чтобы не было путаницы, переименуем её в «Улица Окружная».

У склеенной трассы существует точка, в которой изменяется пикетаж (т.е. после неё сохраняется пикетаж приклеенной трассы). Чтобы объединённая трасса имела непрерывный пикетаж, необходимо точку изменения пикетажа удалить: в окне инспектора объектов для построенной трассы напротив объекта «Точка изменения пикетажа > Точка 1» нажать графическую кнопку «Удалить».

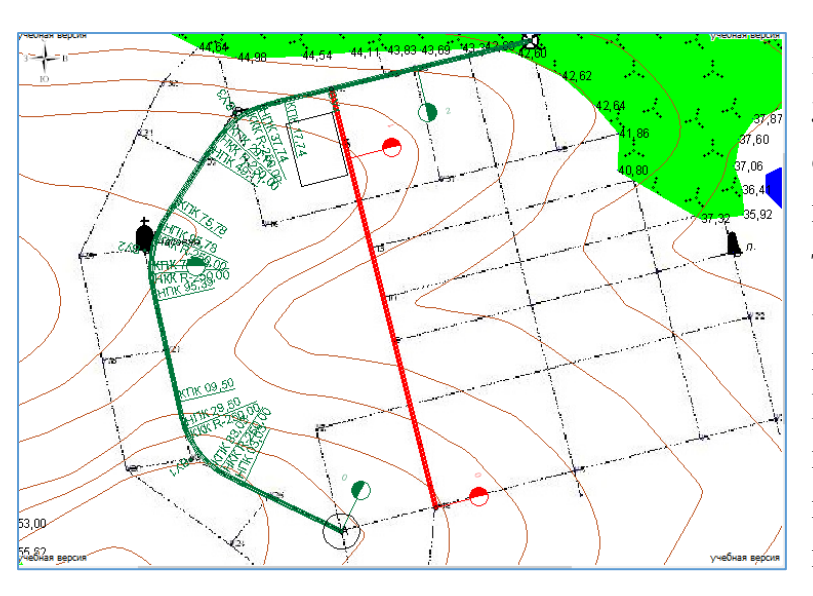

3.3.4 Вписывание кривой в вершины углов 2 и 3. В склеенной трассе образовался второй угол поворота, в который можно также вписать кривую в плане. Это делаем с помощью команды «Трассирование > Вершины трассы» И для вершины угла ВУ-2 задаём кривую радиусом 250 м с переходными кривыми по 80 м. Аналогичные значения кривых вписываем в вершину угла 3.

Рисунок 3.3 – Трассы улиц Окружной и Продольной

**3.3.5 Создание ВУ4 (точки примыкания улицы Продольной)**. Нам необходимо создать ещё одну вершину на трассе, к которой будет примыкать улица Продольная. С помощью команды «**Трассирование** > **Редактирование**» создаём четвёртую вершину на трассе. Её координаты (см. табл. 3.4) **X** = **2008** и **Y** = **1400**.

**3.3.6 Удаление трасс А-Д и Д-Г**. Удалим трассы, ставшие после образования улицы Окружной лишними. Делаем активной трассу А-Д, дважды цёлкнув по ней в дереве проектов, затем, активируем команду **«Трассирование > Удалить активную**». Аналогично поступаем с трассой Д-Г.

## 3.4 Создание улицы Продольной

**3.4.1 Переименование**. Улица Продольная будет примыкать к улице Окружной и её создадим из трассы А-Б. Делаем эту трассу активной, дважды щёлкнув ЛКМ по ней в дереве проектов. Присвоим трассе имя: «Улица Продольная». Улица относится к категории магистральной улицы районного значения пешеходно-транспортной. Её нормативные характеристики приведены в табл. 3.1.

**3.4.2 Удаление вершины угла поворота**. С помощью команды «**Трассирование** > **Вершины трассы**» открываем список параметров вершин трассы и удаляем ВУ-1 и другие вершины углов поворота, если они имеют место на данной трассе. В итоге, трасса должна соединить отрезком точки А и Б и иметь только две вершины: начало и конец трассы.

**3.4.3 Перенос начала и конца трассы улицы Продольной**. Активизируем команду «**Трассирование** > **Редактирование**», захватываем курсором точку начала трассы и передвигаем вправо до перекрестка (X = 846 м; Y = 1692 м). Аналогично захватываем точку Б и передвигаем её вверх до ВУ-4 улицы Окружной (X = 2008 м; Y = 1400 м).

**3.4.4 Корректировка координат вершин трассы.** Координаты КТ улицы продольной и ВУ-4 улицы Окружной должны совпадать, т.к. там планируется запроектировать примыкание улиц.

| 1                | 1 ' ' |      |              |  |
|------------------|-------|------|--------------|--|
| Tpacca           | Точка | Х, м | <i>Y</i> , м |  |
| Улица Продольная | HT    | 846  | 1692         |  |
|                  | КТ    | 2008 | 1400         |  |
| Улица Окружная   | ВУ-4  | 2008 | 1400         |  |

Таблица 3.4 – Уточнённые координаты точек

#### 3.5 Конструирование поперечных профилей улиц

3.5.1 Создание шаблона ВПП улицы Окружной. Делаем в дереве проектов активной трассу «Улица Окружная» и вызываем команду «Модель трассы > Шаблоны ВПП<sup>1</sup> > Редактор шаблонов ВПП». В старой версии программы шаблон вызывается через инспектор объектов для объекта (трассы) «Улица Окружная» на ветви «Основные параметры трассы /шаблон».

В левом нижнем окне шаблона активируем закладку «Городские улицы» и выбираем среди магистральных улиц районного значения шаблон «Транспортнопешеходные (1)». Делаем его копию с помощью пиктограммы «Копировать шаблон» под этим окошком и переименуем с помощью пиктограммы «Переименовать шаблон» в шаблон «Транспортно-пешеходные (3)».

Задаём параметры элементов поперечного профиля верха проектной поверхности согласно таблице 3.5. Закрываем редактор шаблонов.

3.5.2 Задание шаблона для улицы Окружной. Снова вызвав «Шаблоны ВПП» и в списке шаблонов находим свой шаблон: Городские улицы > Магистральные улицы районного значения > Транспортно-пешеходные (3).

Построенный шаблон показан на рис. 3.4.

<sup>&</sup>lt;sup>1</sup> ВПП – верх проектной поверхности.

| Элемент               | Параметры элемента         | Ед. изм. | Величина |
|-----------------------|----------------------------|----------|----------|
| Разделительная полоса | Ширина                     | М        | 5        |
|                       | Уклон                      | %0       | 30       |
|                       | Высота внутреннего бордюра | М        | 0,15     |
|                       | Ширина полосы безопасности | М        | 0        |
|                       | Ширина полосы движения № 1 | М        | 3,5      |
| Проезжая часть        | Уклон полосы движения № 1  | %0       | 20       |
|                       | Ширина полосы движения № 2 | М        | 4,0      |
|                       | Уклон полосы движения № 2  | %0       | 20       |
|                       | Высота внешнего бордюра    | М        | 0,15     |
|                       | Ширина краевой полосы      | М        | 0,5      |
| Газон                 | Ширина                     | М        | 4,25     |
|                       | Уклон                      | %0       | -30      |
| Тротуар               | Высота внутреннего бордюра | М        | 0        |
|                       | Ширина тротуара            | М        | 2,25     |
|                       | Уклон тротуара             | %0       | -10      |
|                       | Высота внешнего бордюра    | М        | 0        |

Таблица 3.5 – Параметры для шаблона транспортно-пешеходной улицы

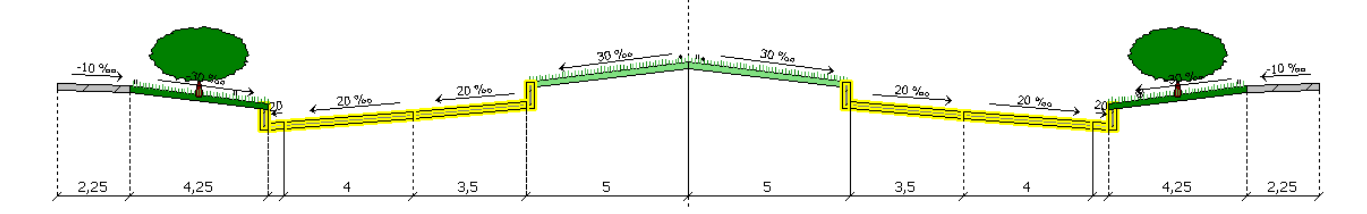

Рисунок 3.4 – Шаблон поперечного профиля транспортно-пешеходной (Окружной) улицы

3.5.3 Создание шаблона ВПП пешеходно-транспортной улицы Продольной. Делаем в дереве проектов активной трассу «Улица Продольная» и вызываем команду «Модель трассы > Шаблоны ВПП > Редактор шаблонов ВПП».

В левом нижнем окне активируем закладку Городские улицы и выбираем среди магистральных улиц районного значения шаблон «Пешеходнотранспортные (1)». Делаем его копию с помощью пиктограммы «Копировать шаблон» под этим окошком и переименуем с помощью пиктограммы «Переименовать шаблон» в шаблон «Пешеходно-транспортные (3)».

Задаём параметры элементов поперечного профиля верха проектной поверхности согласно таблице 3.6. Закрываем редактор шаблонов.

**3.5.4 Задание шаблона для улицы Продольной**. Снова вызываем «Шаблоны ВПП» и в списке шаблонов находим свой шаблон: Городские улицы

> Магистральные улицы районного значения > Пешеходно-транспортные (3). На вопрос: «Применить шаблон "Пешеходно-транспортные (3)" для обеих частей ВСЕЙ трассы?» отвечаем – да. Построенный шаблон показан на рис. 3.5.

| Элемент               | Параметры элемента         | Ед. изм. | Величина |
|-----------------------|----------------------------|----------|----------|
| Разделительная полоса | Ширина                     | М        | 0        |
|                       | Уклон                      | ‰        | 20       |
|                       | Высота внутреннего бордюра | М        | 0,0      |
|                       | Ширина полосы безопасности | М        | 0        |
| Проезжая часть        | Ширина полосы движения № 1 | М        | 4,0      |
|                       | Уклон полосы движения № 1  | ‰        | 20       |
|                       | Высота внешнего бордюра    | М        | 0,15     |
|                       | Ширина краевой полосы      | М        | 0,5      |
| Газон                 | Ширина                     | М        | 6,5      |
|                       | Уклон                      | ‰        | -30      |
| Тротуар               | Высота внутреннего бордюра | М        | 0        |
|                       | Ширина тротуара            | М        | 3,0      |
|                       | Уклон тротуара             | ‰        | -10      |
|                       | Высота внешнего бордюра    | М        | 0        |

Таблица 3.6 – Параметры для шаблона пешеходно-транспортной улицы

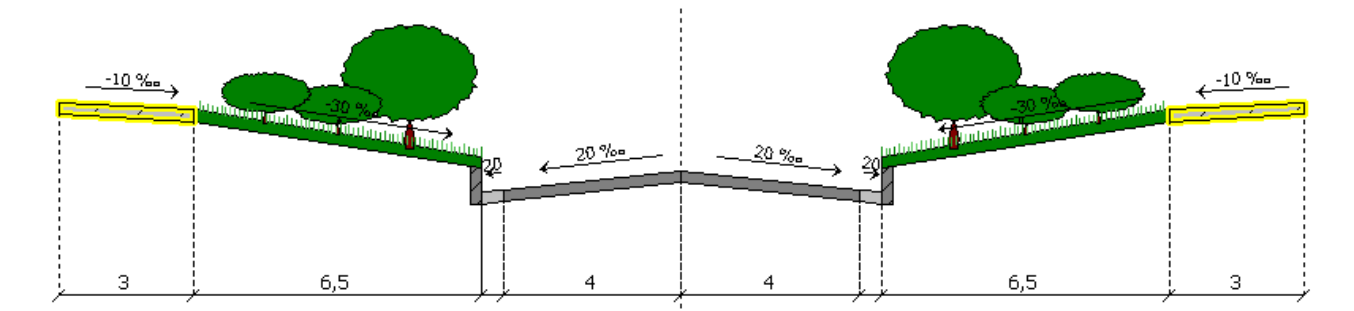

Рисунок 3.5 – Шаблон поперечного профиля пешеходно-транспортной (Продольной) улицы

## Источники информации

1 Система проектирования IndorCAD. Построение, обработка и анализ цифровой модели местности: Руководство пользователя / И.В. Кривых, В.Н. Бойков, Д.А. Петренко, А.В. Скворцов, Н.С. Мирза. – Томск: Изд-во Том. ун-та, 2008. – 300 с.

2 Проектирование городских улиц и дорог: учебно-методическое пособие [Электронный ресурс] / сост. В.И. Жуков, С.В. Копылов; под ред. В.И. Жукова. – Электрон. дан. – Красноярск: Сиб. федер. ун-т, 2014. – 80 с.

3 СП 42.13330.2011 Градостроительство. Планировка и застройка городских и сельских поселений. Актуал. редакция СНиП 2.07.01-89\* / Мин-во регионального развития Российской Федерации. – М, 2010. – 113 с.

4 СП 34.13330.2012 Автомобильные дороги. Актуал. редакция СНиП 2.05.02-85\* / Мин-во регионального развития Российской Федерации. – М., 2013. – 139 с.